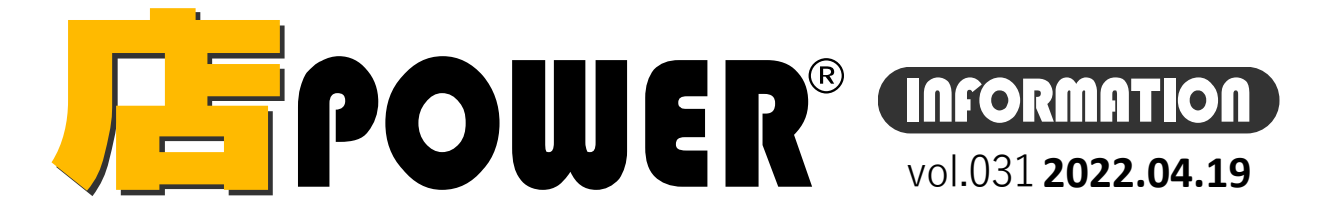

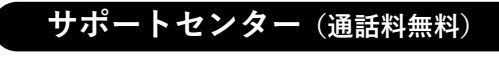

受付 10:00~12:00.13:00~17:00 時間 ※土日・祝日はお休みをいただいております

お間合せメールアドレス mp-support@cyber-l.co.jp

## $\mathbf{R}0120 - 987 - 571$ ATWサービス(クラウド) 🅿 0120-963-510

発行… CYBER LINKS 株式会社サイバーリンクス

サイバーリンクス 流通 ポータルサイト

棚割システムほか、食品スーパー向け基幹システム、EDI、ネットスーパーなど当社の様々な流通業界向けサービスを https://cyberlinks-portal.com/ ご紹介しています。導入事例や業界のトレンド、IT活用についてなどブログ形式でお伝えしています。ぜひご覧ください。

# <mark>/=</mark>『POWER<sup>®</sup> バージョンアップのお知らせ

※リニューアル後の店POWERをご利用の企業様に限ります

#### ※バージョンアップは無償で適用させていただきます

棚POWER・店POWERサイト(https://www.tanapower.com/)内各ページ上部「お知らせ」欄

店POWER Ver7.00へのバージョンアップのお知らせとなります。 窓口ご担当者様へ後日バージョンアップのご案内メールをお送りいたします。詳細はメールをご確認ください。 バージョンアップには店POWER、床POWER、POWER SCREEN、棚割リンクの利用停止時間が必要です。

# 店 P O W E R Ver7.00 を5月にリリース予定・搭載予定機能ご紹介 第1弾

「一括削除」からは、棚内の商品をすべて削除(カット)する「全商品削

POP配置

X

·括削除·

🐹 指定商品削除

🖉 全商品削除

指定商品削除

取消(E)

全商品削除

全商品削除

?

棚割編集時の商品削除に「一括削除」を新設します。

商品配置

商品配置(什器配置

5週間品コート 間品名 4301002077730 SB ビアット 五目ちらし 箱206.3g 4302402455012 ハウスタイ風鶏肉ココナッツイエロカレー袋200g

棚内の商品をすべて削除し、什

器のみにする場合は「全商品削

商品挿入 移動 複写 削除

😣 🕫 🖓 🖓 🖓

棚割操作

-

査 左詰め

🚡 右詰め

🧮 均等

指定商品削除

共通商品コード 商品名

実行(§) 貼り付け(Y)

除しを使用します。

## 棚割パターンを現状未来関係なく呼出し可能に

棚割パターンを開く際は、棚割世代を「現状・未来・過去」の棚割別に呼 出していましたが、現状と未来を同時に確認できるように「入力日の直近 過去しを追加しました。

指定した日付までで一番近い棚割変更日を現状、未来、過去に関わらず呼 出し、一覧表示することが出来ます。

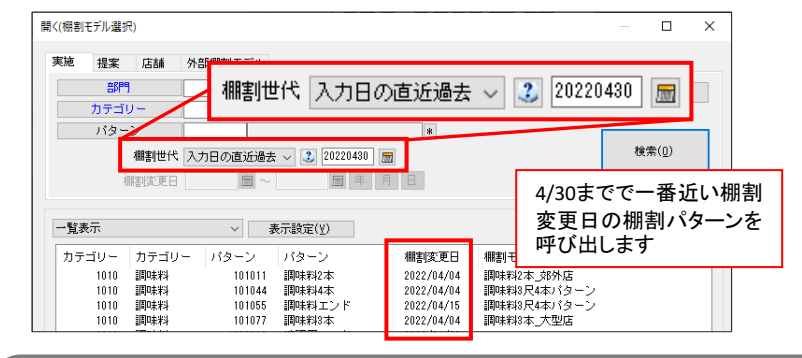

### 圧縮商品の判別を分かりやすく色付け

商品を圧縮して陳列した場合、これまで圧縮した棚板を赤く表示すること はできましたが、更に棚板ではなく圧縮している商品の下部に色を付けて 表示する、棚毎にどのくらい圧縮しているかを%単位で色付けします。

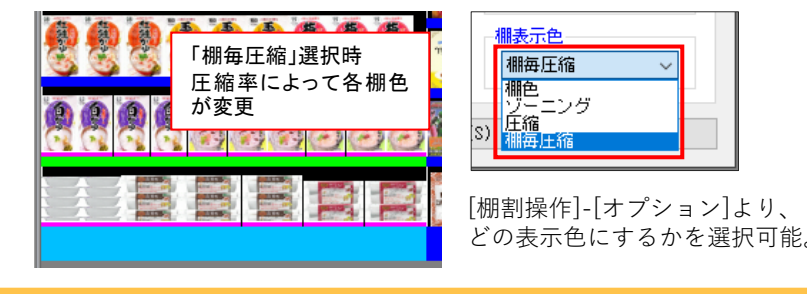

#### 正規ユーザー様のみに、閲覧に必要なユーザーIDとパスワードをお伝えしています。

棚POWER・店POWER をご契約いただいている正規ユーザー様のみ、棚POWER・店POWER WEBサイトにて 「棚POWER インフォメーション」, 「店POWER インフォメーション」のPDFファイルを閲覧・ダウンロードしていただけます。

バージョンアップご案内メール

店POWERのバージョンアップは企業様ごとに個別に対応させていただきます。対象の企業様へは後日ご案内メールを差し上げます。ご確認のうえ、作業のご希望日をお知らせください。

取消(E)

×

掲載された記事を許可なく第三者に転送・転載することを禁じます。Copyright (C) CYBERLINKS CO.,LTD. All Rights Reserved.

陳列商品を一括削除・商品を指定して削除

図形配置

[?] ダミー商

できます。

す手間が省けます。

陳列商品を全て削除します。

□ POPも削除する

実行(S)

🕋 投込商品

/育手前插7

帳票作成

### フェイス数や積上数を数値指定可能に

棚割パターン内の積上数ならびにフェイス数の変更を、マウス操作でなく 数値を入力して指定、設定が可能になります。

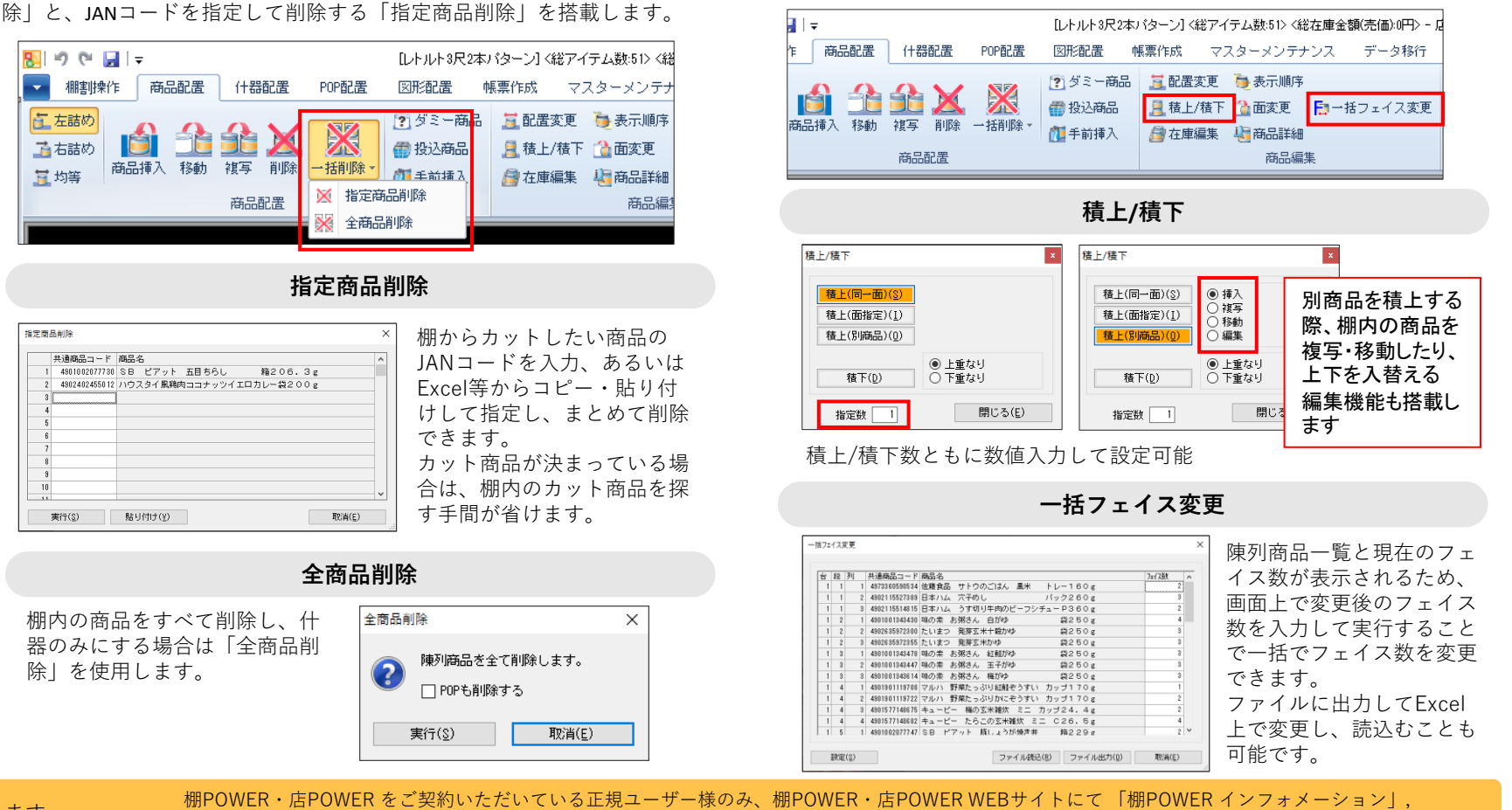